## WordPress Plugin Setup»

Follow the instructions below to set up the Infusionsoft WordPress plugin on your WordPress website. This plugin will allow you to create beautiful, interactive and Infusionsoft-compatible web forms on your WordPress site

**Important Note!** You can only connect your Infusionsoft account to one WordPress website. Connecting it to multiple sites will result in new contact records not being created! When installing the plug-in on a 'Multi-Site Installation' of WordPress, the same rule applies. your Infusionsoft account can only be connected to one site.

- 1. Sign in to your WordPress admin account
- 2. Within WordPress admin view, navigate to the Plugins tab on the sidebar

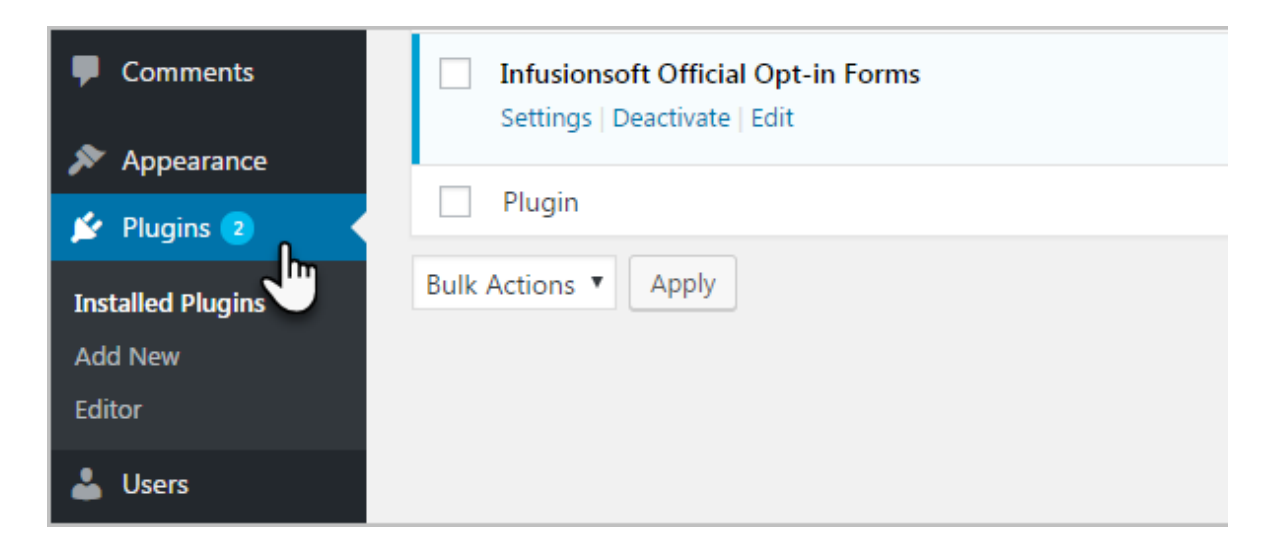

3. Click the Add New tab under the Plugins tab

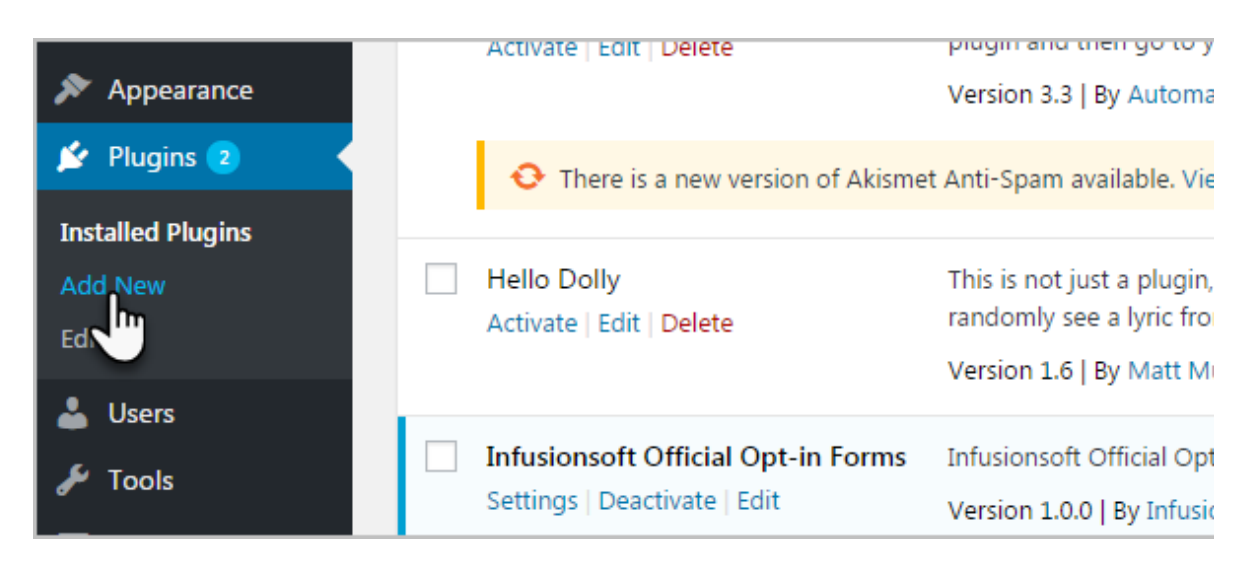

4. Search for **Infusionsoft Official Opt-In Forms** from the search bar found on the top right corner of the WordPress plugin directory view. You can also click here to download it directly .

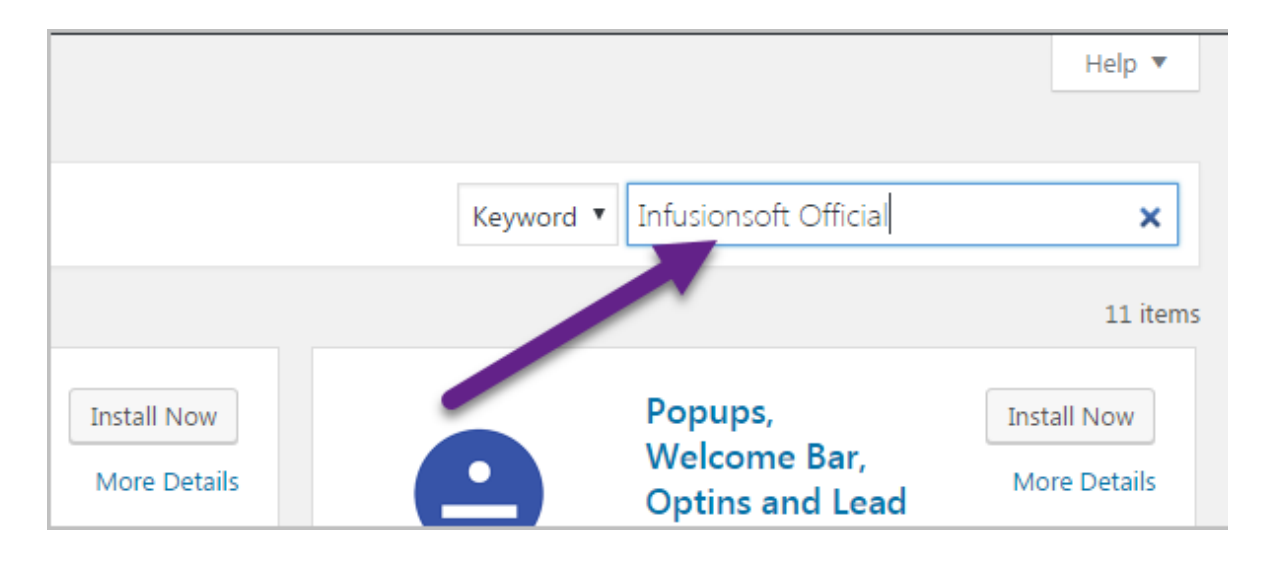

5. Click the Install Now button

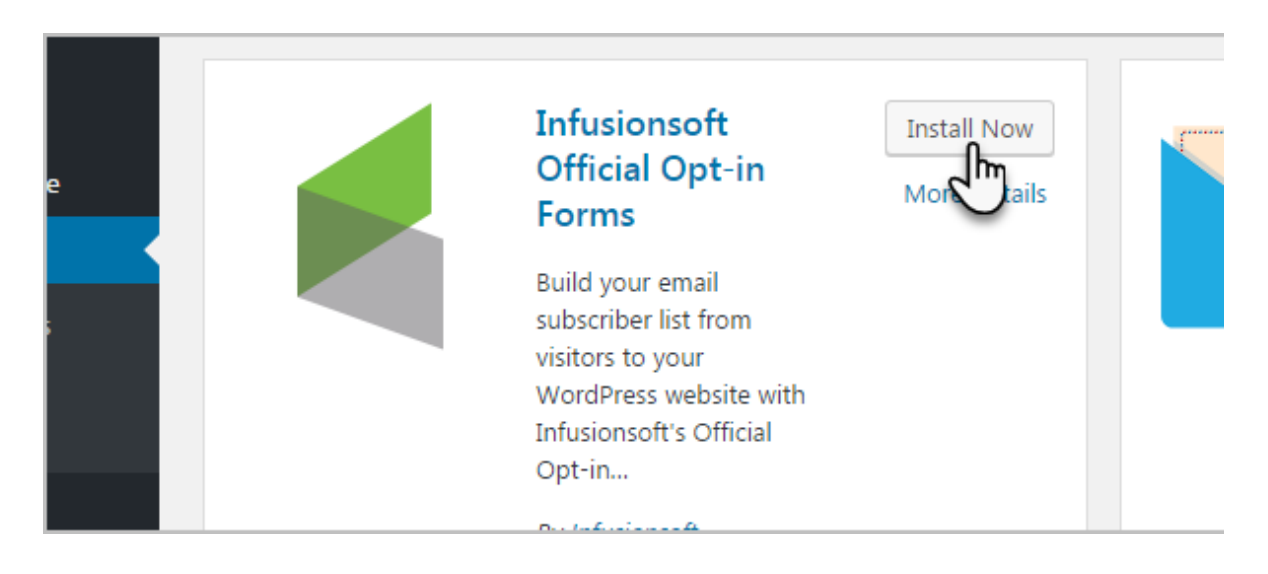